SUPERINTENDENCIA DE ECONOMÍA POPULAR Y SOLIDARIA INSTRUCTIVO AUTOMATIZACIÓN DE AUTORIZACIÓN DE ACTIVIDADES FINANCIERAS PARA ESFPS.

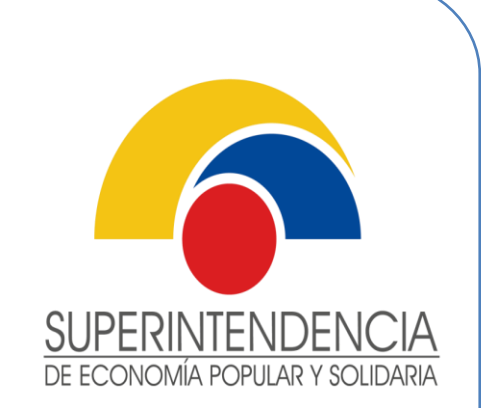

# INSTRUCTIVO

AUTOMATIZACIÓN DE AUTORIZACIÓN DE ACTIVIDADES FINANCIERAS PARA ESFPS – operación 1 - ACTUAR COMO EMISOR Y OPERADOR DE TARJETAS DE DÉBITO O PAGO.

VERSIÓN 1.0

MARZO 2023

DIRECCIÓN NACIONAL DE GESTIÓN RESOLUTIVA DE TRÁMITES

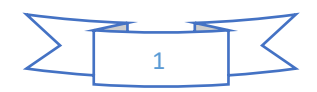

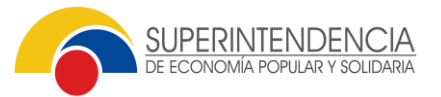

# A. ÍNDICE Y CONTENIDO

| 1 | INFO | ORMACIÓN GENERAL                                                                   | 3  |
|---|------|------------------------------------------------------------------------------------|----|
| 2 | OBJ  | ETIVO                                                                              | 3  |
| 3 | ALC  | ANCE                                                                               | 3  |
| 4 | ROL  | ES DEL APLICATIVO                                                                  | 3  |
| 5 | GES  | TIÓN                                                                               | 4  |
|   | 5.1  | INGRESO AL SISTEMA, CREACIÓN, CARGA DE INFORMACIÓN DE ACTIVIDAD FINANCIERA Y ENVÍO | 5  |
| 6 | SOP  | PORTE TÉCNICO                                                                      | 11 |

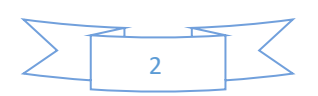

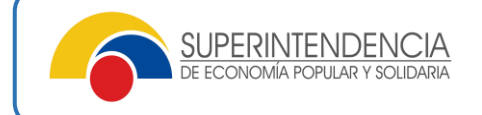

## **1 INFORMACIÓN GENERAL**

| RESPONSABLE:             | Dirección Nacional de Gestión Resolutiva de Trámites |
|--------------------------|------------------------------------------------------|
| FRECUENCIA DE EJECUCIÓN: | Continua                                             |

#### 2 OBJETIVO

Brindar una guía para el uso del aplicativo de Automatización de autorización de actividades financieras para ESFPS, denominado "SASOF"; a fin de que las entidades del Sector Financiero Popular y Solidario, puedan solicitar la operación financiera de actuar como emisores y operadores de tarjetas de débito o pago.

#### 3 ALCANCE

Este instructivo contempla las opciones y mecanismos necesarios para que las entidades del Sector Financiero Popular y Solidario, (usuarios externos), puedan solicitar la operación financiera de actuar como emisores y operadores de tarjetas de débito o pago,

• Actividad Financiera:

| Nro. | Actividad  | Tipo de<br>actividad | Descripción                                                               |
|------|------------|----------------------|---------------------------------------------------------------------------|
| 1    | Financiera | Operación            | Actuar como emisor u operador de tarjetas de débito o<br>tarjetas de pago |

#### 4 ROLES DEL APLICATIVO

**Rol "Usuario externo":** Este rol se asignará al usuario externo de la entidad, el cual tendrá asignado una entidad del sector financiero popular y solidario obligatoriamente, mediante este rol el usuario podrá: crear la solicitud de las operaciones financieras (actuar como emisor y operador de tarjetas de débito o pago), modificar o eliminar previo al envío a la SEPS, subsanar las actividades financieras que estén observadas por la SEPS y ver un detalle de cada actividad a través del reporte de actividades que podrá exportar del aplicativo "SASOF".

#### 5 GESTIÓN

 Ingreso al aplicativo de Automatización de autorización de actividades financieras para ESFPS – "SASOF", a través del siguiente enlace: https://sistemas.seps.gob.ec/

## 5.1 INGRESO AL SISTEMA, CREACIÓN DE SOLICITUD, CARGA DE INFORMACIÓN DE ACTIVIDAD FINANCIERA Y ENVÍO.

• El usuario "externo" ingresa a través del aplicativo Automatización de autorización de actividades financieras para ESFPS - "SASOF", como se muestra en la siguiente imagen:

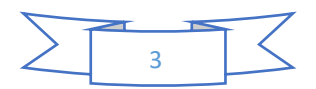

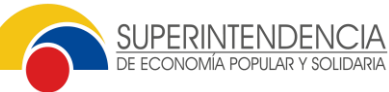

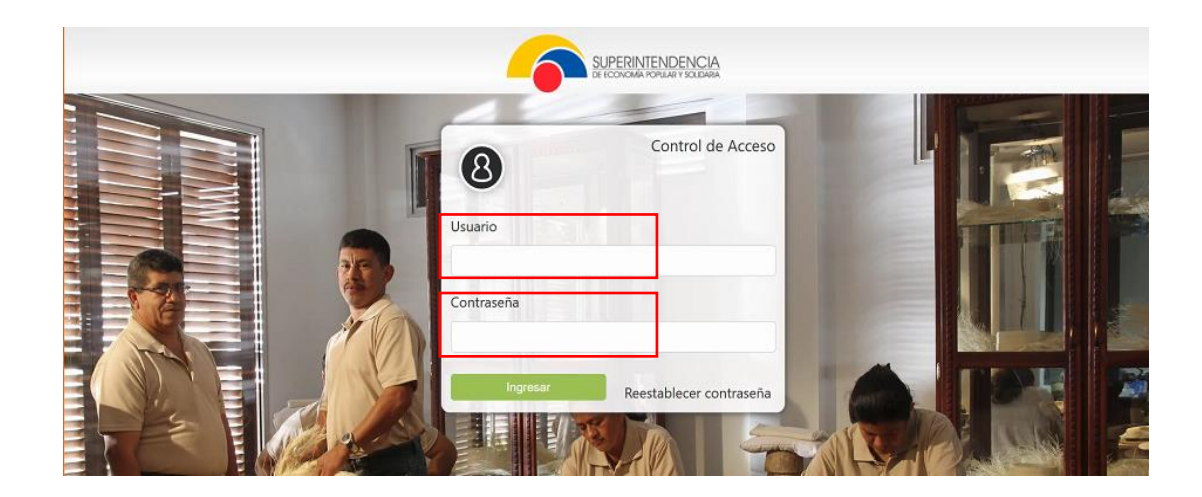

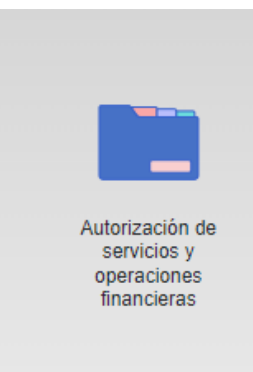

|                      |                            |                                                              |                |                      |                              | Capacitacion 39 🕒 |
|----------------------|----------------------------|--------------------------------------------------------------|----------------|----------------------|------------------------------|-------------------|
| Sistemas Disponibles |                            |                                                              |                |                      |                              |                   |
|                      | Adecuación de<br>estatutos | Autorización de<br>servicios y<br>operaciones<br>financieras | Gestión Acopio | Gestión entidades SF | Revisión de<br>Requisitos AE |                   |
|                      |                            |                                                              |                |                      |                              |                   |

• Una vez que el usuario externo ingresó al aplicativo, procederá a crear la solicitud de la operación financiera, dando un clic en el menú "Autorización de servicios", como se muestra a continuación:

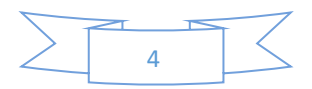

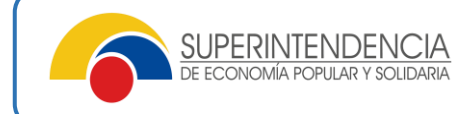

| Autorización de servicios ^    | ŵ ∕ Battainteritue  | ies                    |  |                      |                |        |          |
|--------------------------------|---------------------|------------------------|--|----------------------|----------------|--------|----------|
| Bandeja de solicitudes + Crear |                     |                        |  |                      |                |        |          |
| consulta de solicitad externa  | Solicitudes         |                        |  |                      |                |        |          |
|                                | Número de solicitud | Nombre de la actividad |  | Fecha de<br>creación | Fecha de envío | Estado | Acciones |
|                                |                     |                        |  |                      |                |        |          |

- Al dar clic en *"Autorización de servicios"*, se desplegará la pestaña "*Bandeja de solicitud*" y "Consulta de solicitud externa", e iniciará con la creación de la actividad financiera, a través del botón *"Crear"*. Adicionalmente, tendrá las opciones *"Eliminar", "Enviar*" y "*Mostrar"*.
  - Mostrar: le permitirá ingresar a la pantalla de los requisitos de la solicitud y/o condiciones normativas, para la carga de los documentos evidenciables en formato pdf., el botón permanecerá activo.
  - Eliminar: la entidad podrá eliminar la solicitud generada cuando su estado sea: "borrador y registrada".
  - Enviar: Cuando la entidad envía la solicitud a la SEPS a través del sistema "SASOF", módulo de Actividades Financieras. Este botón se debe activar cuando todos los requisitos contengan los documentos cargados y las condiciones normativas estén cargadas, de ser el caso; solo con esta condición, se activará el botón automáticamente; es decir, una vez que solicitud se encuentre en estado: "registrada y subsanada".

Cuando la solicitud cambie de estado de: "registrada" a: "en revisión", los botones de "eliminar" y "enviar" se inactivaran.

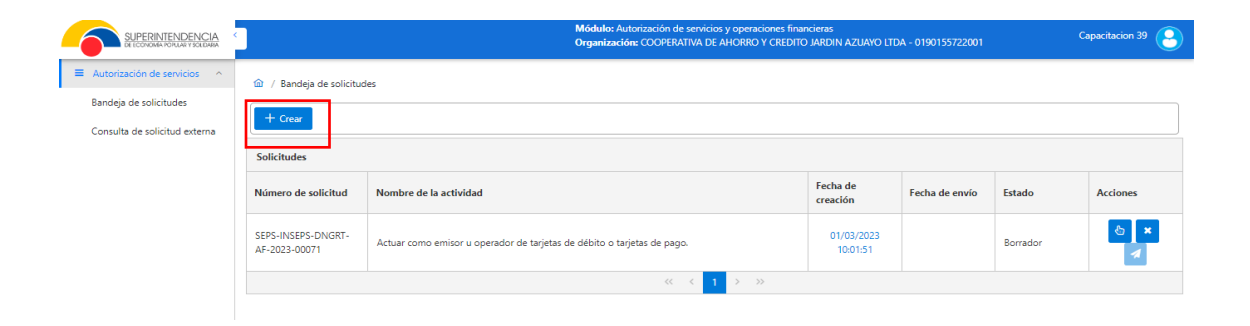

- Al dar clic en "Crear", se mostrará el "nombre de la actividad" y seleccionará: la "actividad", "Actuar como emisor u operador de tarjetas de débito o tarjetas de pago" conforme el catálogo de actividades financieras.
- Posteriormente, al dar un clic en el botón "mostrar" de "Acciones" de la solicitud; le llevará al usuario externo, a la pantalla donde se desplegarán con un clic en "requisitos de la solicitud" y en "condiciones normativas"; posteriormente se mostrará la lista de requisitos y condiciones normativas de la actividad financiera seleccionada por la entidad; como se muestra en el siguiente ejemplo:

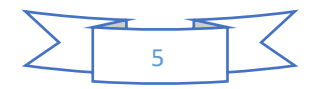

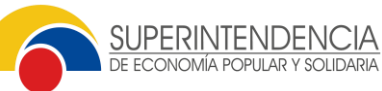

# **INSTRUCTIVO DE REGISTRO DE ACTIVIDADES** FINANCIERAS Y NO FINANCIERAS

| SUPERINTENDENCIA<br>DE ECONUMA FORLAN Y SOLEMBA | < | Módulo: Autorización de servicios y operaciones financieras<br>Organización: CCOPENATIVA DE AHORRO Y CREDITO JARDIM AZUANO LIDA - 019                                      | 0155722001  | Capacitation 39                              |
|-------------------------------------------------|---|----------------------------------------------------------------------------------------------------|-------------|----------------------------------------------|
| Autorización de servicios                       | ۵ | / Bandeja de solicitudes / SEPS-INSEPS-DNGRT-AF-2023-00071                                                                                                    |             | 0                                            |
| iandeja de solicitudes                          |   | ✓ Requisitos                                                                                                    |             |                                              |
| onsone de sonenda externa                       |   | Requisitos                                                                                                    |             | Q. Buscar                                    |
|                                                 |   | Descripción de requisito $\uparrow\downarrow$                                                                                                    | Estado Î↓   | Acciones                                     |
|                                                 |   | 01. Copia certificada del acta o parte pertinente del acta de la sesión del Consejo de Administración o quien haga sus veces; en la cual se haya<br>resuelto la operación. | No iniciado | Selecciona y carga información               |
|                                                 |   | 02. Proyecto de converio a celebrarse con los tarjeta habientes.                                                                                                    | No iniciado | Selecciona y carga información               |
|                                                 |   | 03. Proyecto de contrato a celebrarse con los establecimientos comerciales afiliados.                                                                                      | No iniciado | Selecciona y carga información (opo          |
|                                                 |   | 04. Formato y contenido de las tarjetas                                                                                                    | No iniciado | Selecciona y carga información               |
|                                                 |   | 03. Formatos de notas de cargo a ser utilizados por los establecimientos afiliados.                                                                                        | No iniciado | Selecciona y carga inform                    |
|                                                 |   | 06. Formatos de estados de cuenta.                                                                                                    | No iniciado | (opcional)<br>Selecciona y carga información |

| ✓ Condiciones                                                                                                    |             |                        |         |
|----------------------------------------------------------------------------------------------------|-------------|------------------------|---------|
| Descripción de la condición 1                                                                                                    | Estado î↓   | Acciones               |         |
| 01. Para las cooperativas de los segmentos 1, 2, 3 y cajas centrales, haber cumplido con el envío del informe de auditoria externa del año<br>inmediato anterior.                                                                             | No iniciado |                        |         |
| 02. Cumplir con la Norma de seguridad de canales electrónicos.                                                                                                    | No iniciado | Selecciona y carga int | ormació |
| 03. Contar con opinión del auditor externo que no sea negativa ni abstención.                                                                                                    | No iniciado |                        |         |
| 04. No encontrarse en un programa de supervisión intensiva.                                                                                                    | No iniciado | / •                    |         |
| 05. Haber constituido las provisiones requeridas conforme la Norma para la constitución de provisiones de activos de riesgo en las cooperativas de<br>ahorro y crédito, emitida por la Junta de Política y Regulación Monetaria y Financiera. | No iniciado |                        |         |
| 06. Haber cumplido con el cronograma de envío de estructuras de información solicitado por la Superintendencia de Economía Popular y Solidaria.                                                                                               | No iniciado | / •                    |         |
| « < 1 > »                                                                                                    |             |                        |         |

Una vez ingresada la información de los requisitos y condiciones de la actividad financiera, la entidad • procederá a "guardar" cada uno de ellos, y posteriormente en la pantalla principal de requisitos se activara el botón "enviar", y el estado de la solicitud será registrada para el usuario externo, (si no ha cargado correctamente los requisitos obligatorios y la condición obligatoria, el botón enviar permanecerá inactivo).

|                             |                                     | Módulo: Autorización de servicios y operaciones fir<br>Organización: COOPERATIVA DE AHORRO Y CREDI |                        |                |            |          |        |
|-----------------------------|-------------------------------------|----------------------------------------------------------------------------------------------------|------------------------|----------------|------------|----------|--------|
| Autorización de servicios ~ | <ul> <li></li></ul>                 | 22                                                                                                 |                        |                |            |          |        |
|                             | Solicitudes                         |                                                                                                    |                        |                |            |          |        |
|                             | Número de solicitud                 | Nombre de la actividad                                                                             | Fecha de<br>creación   | Fecha de envío | Estado     | Acciones |        |
|                             | SEPS-INSEPS-DNGRT-<br>AF-2023-00071 | Actuar como emisor u operador de tarjetas de débito o tarjetas de pago.                            | 01/03/2023<br>10:01:51 |                | Registrada | & ×      | ACTIVO |
|                             | « < 1 > »                           |                                                                                                    |                        |                |            |          |        |

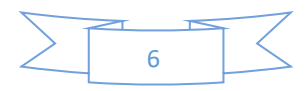

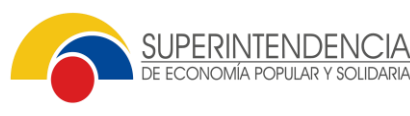

ECONOMÍA POPULAR Y SOLIDARIA

- Toda vez que la entidad haya concluido con el ingreso de la información de los requisitos y condiciones • de la actividad financiera, podrá visualizar las actividades en la pantalla. Mientras no notifique a la SEPS, a través de "Acciones", botón "enviar" podrá editar los registros y/o eliminar el mismo., una vez enviado a la SEPS, le aparecerá al usuario externo, el estado en "revisión".
- Adicionalmente, se desplegará el siguiente mensaje de aceptación: "Está seguro que desea enviar la • solicitud de requisitos de la actividad financiera seleccionada, a la SEPS? Si/No".

|                               |                                                                                                    |                        | Módulo: Autorización de servicios y operaciones finar<br>Organización: COOPERATIVA DE AHORRO Y CREDITO | ncieras<br>9 JARDIN AZUAYO LTE | A - 0190155722001      |          | Capacitacion 39 |
|-------------------------------|----------------------------------------------------------------------------------------------------|------------------------|----------------------------------------------------------------------------------------------------|--------------------------------|------------------------|----------|-----------------|
| ■ Autorización de servicios ~ | <ul> <li>/ Bandeja de solicitud</li> <li>+ Crear</li> <li>Solicitudes</li> </ul>                            | les                    |                                                                                                    |                                |                        |          |                 |
|                               | Número de solicitud                                                                                         | Nombre de la actividad |                                                                                                    | Fecha de<br>creación           | Fecha de envío         | Estado   | Acciones        |
|                               | SEPS-INSEPS-DNGRT-<br>AF-2023-00071 Actuar como emisor u operador de tarjetas de débito o tarjetas de pago. |                        | e débito o tarjetas de pago.                                                                           | 01/03/2023<br>10:01:51         | 01/03/2023<br>10:18:32 | Revisión | <br>∕           |
|                               |                                                                                                    |                        | « < 1 > »                                                                                              |                                |                        |          |                 |

- Una vez que la entidad envió la solicitud de la operación financiera, inmediatamente aparecerá en bandeja del analista "Coordinador DNGRT" y "revisores - unidades técnicas", a fin de que, dicha petición sea analizada.
- Cabe destacar, que cuando los "requisitos" y "condiciones" se encuentren "cumplidos", la solicitud de autorización de la actividad financiera será "aprobada", y se generará la resolución de autorización, la cual, posterior a la firma de INSEPS, será notificada en el casillero SEPS, que cada entidad mantiene registrado.

|                                                                  | Módulo: Autorización de servicios y operaciones financieras                                                                                                    |           |  |  |  |
|------------------------------------------------------------------|----------------------------------------------------------------------------------------------------|-----------|--|--|--|
| ■ Autorización de servicios                                      | ✓ Requisitos                                                                                                    |           |  |  |  |
|                                                                  | Descripción de requisito ↑↓                                                                                                    | Estado ↑↓ |  |  |  |
|                                                                  | 01. Copia certificada del acta o parte pertinente del acta de la sesión del Consejo de Administración o quien haga sus veces, en la cual se haya resuelto la<br>operación. | Cumplido  |  |  |  |
| 02. Proyecto de convenio a celebrarse con los tarjeta habientes. |                                                                                                    |           |  |  |  |
|                                                                  | 03. Proyecto de contrato a celebrarse con los establecimientos comerciales afiliados.                                                                                      |           |  |  |  |
|                                                                  | 04. Formato y contenido de las tarjetas.                                                                                                    | Cumplido  |  |  |  |
|                                                                  | 05. Formatos de notas de cargo a ser utilizados por los establecimientos afiliados.                                                                                        |           |  |  |  |
|                                                                  | 06. Formatos de estados de cuenta.                                                                                                    | Cumplido  |  |  |  |
| « < 1 > »                                                        |                                                                                                    |           |  |  |  |

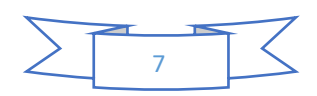

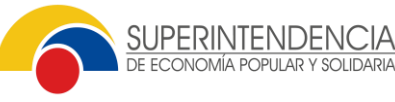

CONOMÍA POPULAR Y SOLIDARIA

### **INSTRUCTIVO DE REGISTRO DE ACTIVIDADES FINANCIERAS Y NO FINANCIERAS**

| V Condiciones                                                                                                    |                                         |              |           |
|----------------------------------------------------------------------------------------------------|-----------------------------------------|--------------|-----------|
| Descripción de requisito $\uparrow \downarrow$                                                                                                    | Unidad Competente                       | ţ↑           | Estado ↑↓ |
| 01. Para las cooperativas de los segmentos 1, 2, 3 y cajas centrales, haber cumplido con el envío del informe de auditoría externa del año inmediato anterior.                                                                                | Dirección Nacio<br>Seguimiento          | onal de      | Cumplido  |
| 02. Cumplir con la Norma de seguridad de canales electrónicos.                                                                                                    | Dirección Nacio<br>Seguimiento          | onal de      | Cumplido  |
| 03. Contar con opinión del auditor externo que no sea negativa ni abstención.                                                                                                    | Dirección Nacio<br>Seguimiento          | onal de      | Cumplido  |
| 04. No encontrarse en un programa de supervisión intensiva.                                                                                                    | Dirección Nacio<br>Seguimiento          | onal de      | Cumplido  |
| 05. Haber constituído las provisiones requeridas conforme la Norma para la constitución de provisiones de activos de<br>riesgo en las cooperativas de ahorro y crédito, emitida por la Junta de Política y Regulación Monetaria y Financiera. | Dirección Nacio<br>Seguimiento          | onal de      | Cumplido  |
| 06. Haber cumplido con el cronograma de envío de estructuras de información solicitado por la Superintendencia de<br>Economía Popular y Solidaria.                                                                                            | Dirección Nacional de<br>la Información | e Gestión de | Cumplido  |
|                                                                                                    |                                         |              |           |

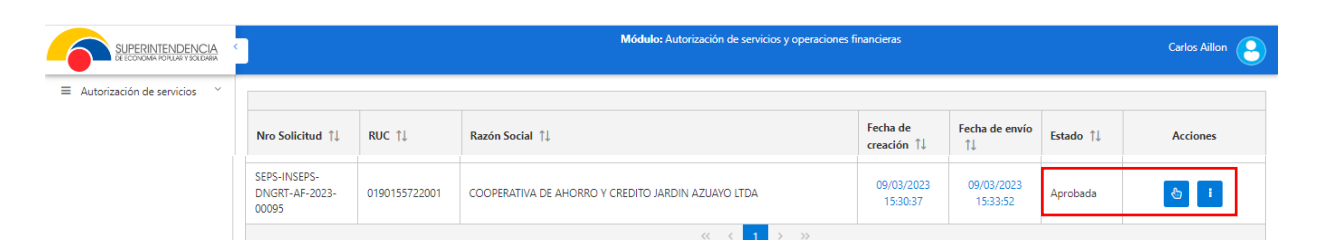

Por otro lado, si en el término de 10 días, la entidad, no envió la solicitud de la actividad financiera a la SEPS, el sistema automáticamente la eliminará, dejando salvo de iniciar nuevamente el proceso, como se indicó al inicio de este instructivo, por cuanto, el sistema si le permitirá crear nuevamente la solicitud, debiendo tomar en cuenta que la eliminada permanecerá en la bandeja.

|                               |                                                                                  |                                              | Módulo: Autorización de servicios y operaciones finar<br>Organización: COOPERATIVA DE AHORRO Y CREDITO | ncieras<br>) JARDIN AZUAYO LTD | A - 0190155722001 |           | Capacitacion 39 🔒 |
|-------------------------------|----------------------------------------------------------------------------------|----------------------------------------------|----------------------------------------------------------------------------------------------------|--------------------------------|-------------------|-----------|-------------------|
| ■ Autorización de servicios ~ | <ul> <li>/ Bandeja de solicitud</li> <li>+ Crear</li> <li>Solicitudes</li> </ul> | es                                           |                                                                                                    |                                |                   |           |                   |
|                               | Solicitades                                                                      |                                              |                                                                                                    |                                |                   |           |                   |
|                               | Número de solicitud Nombre de la actividad                                       |                                              |                                                                                                    | Fecha de<br>creación           | Fecha de envío    | Estado    | Acciones          |
|                               | SEPS-INSEPS-DNGRT-<br>AF-2023-00093                                              | Actuar como emisor u operador de tarjetas de | débito o tarjetas de pago.                                                                             | 09/03/2023<br>15:07:18         |                   | Eliminada | & ×               |
|                               | SEPS-INSEPS-DNGRT-<br>AF-2023-00094                                              | Actuar como emisor u operador de tarjetas de | débito o tarjetas de pago.                                                                             | 09/03/2023<br>15:19:01         |                   | Borrador  | <b>€</b> ×        |
|                               |                                                                                  |                                              | << < 1 > >>                                                                                            |                                |                   |           |                   |

En otro orden de ideas, cuando los requisitos se encuentren cumplidos y una o varias de las condiciones normativas incumplidas, la solicitud de la actividad financiera será rechazada y se procederá a emitir la resolución negativa. Mientras no se notifique la misma, el estado para el usuario externo será "en revisión", una vez notificada cambiara el estado a "rechazada.".

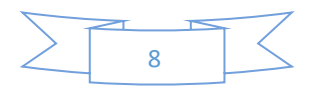

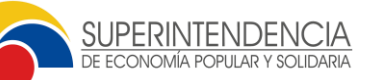

## INSTRUCTIVO AUTOMATIZACIÓN DE AUTORIZACIÓN DE ACTIVIDADES FINANCIERAS PARA ESFPS.

|                          | Módulo: Autorización de centricios y oneraciones financieras                                                                                                    |           |  |
|--------------------------|----------------------------------------------------------------------------------------------------|-----------|--|
| IDENCIA<br>AR Y SOLDARIA | House Autorización de servicios y operaciónes initalideras                                                                                                    |           |  |
| icios 🗸                  | ✓ Requisitos                                                                                                    |           |  |
|                          | Descripción de requisito $\uparrow \downarrow$                                                                                                    | Estado 1↓ |  |
|                          | 01. Copia certificada del acta o parte pertinente del acta de la sesión del Consejo de Administración o quien haga sus veces, en la cual se haya resuelto la operación. | Cumplido  |  |
|                          | 02. Proyecto de convenio a celebrarse con los tarjeta habientes.                                                                                                    | Cumplido  |  |
|                          | 03. Proyecto de contrato a celebrarse con los establecimientos comerciales afiliados.                                                                                   | Receptado |  |
|                          | 04. Formato y contenido de las tarjetas.                                                                                                    | Cumplido  |  |
|                          | 05. Formatos de notas de cargo a ser utilizados por los establecimientos afiliados.                                                                                     | Receptado |  |
|                          | 06. Formatos de estados de cuenta.                                                                                                    | Cumplido  |  |
|                          |                                                                                                    |           |  |

| Descripción de requisito $\uparrow\downarrow$                                                                                                    | Unidad Competente ↑↓              | Estado ↑↓     |
|----------------------------------------------------------------------------------------------------|-----------------------------------|---------------|
| 01. Para las cooperativas de los segmentos 1, 2, 3 y cajas centrales, haber cumplido con el envío del informe de<br>auditoría externa del año inmediato anterior.                                                                             | Dirección Nacional<br>Seguimiento | de Incumplido |
| 02. Cumplir con la Norma de seguridad de canales electrónicos.                                                                                                    | Dirección Nacional<br>Seguimiento | de Cumplido   |
| 03. Contar con opinión del auditor externo que no sea negativa ni abstención.                                                                                                    | Dirección Nacional<br>Seguimiento | de Cumplido   |
| 04. No encontrarse en un programa de supervisión intensiva.                                                                                                    | Dirección Nacional<br>Seguimiento | de Cumplido   |
| 05. Haber constituido las provisiones requeridas conforme la Norma para la constitución de provisiones de activos de<br>riesgo en las cooperativas de ahorro y crédito, emitida por la Junta de Política y Regulación Monetaria y Financiera. | Dirección Nacional<br>Seguimiento | de Cumplido   |
| 06. Haber cumplido con el cronograma de envío de estructuras de información solicitado por la Superintendencia de<br>Economía Dopular y Solidaria                                                                                             | Dirección Nacional de Gestión     | de Cumplido   |

|                              | IDENCIA<br>Arysoldaria | CIA C Módulo: Autorización de servicios y operaciones financieras |            |                  |        |                                         |   | Carlos Aillon           | 8                      |           |          |   |
|------------------------------|------------------------|-------------------------------------------------------------------|------------|------------------|--------|-----------------------------------------|---|-------------------------|------------------------|-----------|----------|---|
|                              | icios 🗡                |                                                                   |            |                  |        |                                         |   |                         |                        |           |          |   |
|                              |                        | Nro Sol                                                           | licitud ↑↓ | RUC 1.           | L      | Razón Social ↑↓                         |   | Fecha de<br>creación ↑↓ | Fecha de envío<br>↑↓   | Estado ↑↓ | Acciones |   |
| SEPS-INS<br>DNGRT-A<br>00097 |                        | EPS-<br>F-2023-                                                   | 189174300  | 05001            | COOPER | ATIVA DE AHORRO Y CREDITO CREDI YA LIƊA | 1 | 3/03/2023<br>09:27:24   | 13/03/2023<br>09:37:53 | Rechazada | 8 i      | Ø |
|                              |                        |                                                                   |            | « < <u>1</u> > » |        |                                         |   |                         |                        |           |          |   |
|                              |                        |                                                                   |            |                  |        |                                         |   |                         |                        |           |          |   |
|                              |                        |                                                                   |            |                  |        |                                         |   |                         |                        |           |          |   |

- Ahora bien, cuando uno o varios de los requisitos se encuentren incumplidos y las condiciones normativas cumplidas, la solicitud de la actividad financiera será observada y se procederá notificar a la entidad las observaciones pertinentes, el estado para el usuario externo será "observada", el cual tendrá 10 días para realizar la subsanación, si en el tiempo estipulado no envía la información a la SEPS, la solicitud de la actividad financiera será "archivada", recalcando que la entidad puede volver a crear la solicitud de la actividad financiera.
- Si la entidad subsanó dentro del término de 10 días, el analista revisor de la DNGRT, procederá evaluar el o los requisitos observados, si cumple procede a emitir la resolución de "aprobación" de la actividad financiera, cuyo estado será "aprobado"; por otro lado, si el incumplimiento se mantiene, procederá a emitir la resolución "negativa", y el estado de solicitud será "rechazada".

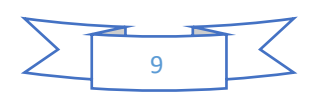

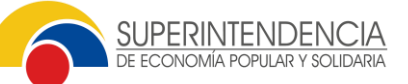

SUPERINTENDENCIA DE ECONOMA PORLAE YEXTEMAR Autorización de servicios ~

| Descripción de requisito $\uparrow \downarrow$                                                                                                    | Estado ↑↓  |
|----------------------------------------------------------------------------------------------------|------------|
| 01. Copia certificada del acta o parte pertinente del acta de la sesión del Consejo de Administración o quien haga sus veces, en la cual se haya resuelto la operación. | Incumplido |
| 02. Proyecto de convenio a celebrarse con los tarjeta habientes.                                                                                                    | Cumplido   |
| 03. Proyecto de contrato a celebrarse con los establecimientos comerciales afiliados.                                                                                   | Receptado  |
| 04. Formato y contenido de las tarjetas.                                                                                                    | Cumplido   |
| 05. Formatos de notas de cargo a ser utilizados por los establecimientos afiliados.                                                                                     | Receptado  |
| 06. Formatos de estados de cuenta.                                                                                                    | Cumplido   |

Módulo: Autorización de servicios y operaciones financi

| ✓ Condiciones                                                                                                    |                                                    |           |  |  |  |  |  |
|----------------------------------------------------------------------------------------------------|----------------------------------------------------|-----------|--|--|--|--|--|
| Descripción de requisito $\uparrow\downarrow$                                                                                                    | Unidad Competente $\uparrow\downarrow$             | Estado ↑↓ |  |  |  |  |  |
| 01. Para las cooperativas de los segmentos 1, 2, 3 y cajas centrales, haber cumplido con el envío del informe de auditoría externa del año inmediato anterior.                                                                                               | Dirección Nacional de<br>Seguimiento               | Cumplido  |  |  |  |  |  |
| 02. Cumplir con la Norma de seguridad de canales electrónicos.                                                                                                    | Dirección Nacional de<br>Seguimiento               | Cumplido  |  |  |  |  |  |
| 03. Contar con opinión del auditor externo que no sea negativa ni abstención.                                                                                                    | Dirección Nacional de<br>Seguimiento               | Cumplido  |  |  |  |  |  |
| 04. No encontrarse en un programa de supervisión intensiva.                                                                                                    | Dirección Nacional de<br>Seguimiento               | Cumplido  |  |  |  |  |  |
| 05. Haber constituido las provisiones requeridas conforme la Norma para la constitución de provisiones de activos de<br>riesgo en las cooperativas de ahorro y crédito, emitida por la Junta de Política y Regulación Monetaria y Financiera.<br>Seguimiento |                                                    |           |  |  |  |  |  |
| 06. Haber cumplido con el cronograma de envío de estructuras de información solicitado por la Superintendencia de<br>Economía Popular y Solidaria.                                                                                                    | Dirección Nacional de Gestión de<br>la Información | Cumplido  |  |  |  |  |  |
| ≪ < 1 > ≫                                                                                                    |                                                    |           |  |  |  |  |  |

| SEPS-INSEPS-DNGRT-<br>AF-2023-00094 | Actuar como emisor u operador de tarjetas de débito o tarjetas de pago. | 09/03/2023<br>15:19:01 | 09/03/2023<br>15:22:40 | Archivada | চ ×<br>ব |
|-------------------------------------|-------------------------------------------------------------------------|------------------------|------------------------|-----------|----------|

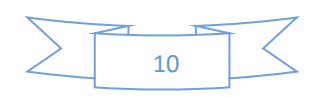

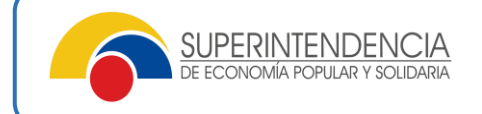

Flujo:

| COMPLETONES |            | PRIMER    | A REVISIÓN                        | SEGUNDA REVISIÓN |           |                                                       |  |  |
|-------------|------------|-----------|-----------------------------------|------------------|-----------|-------------------------------------------------------|--|--|
| CONDICIONES | REQUISITOS | SOLICITUD | RESULTADO                         | REQUISITOS       | SOLICITUD | RESULTADO                                             |  |  |
| Incomplide  | Cumplido   | Rechazada | Resolución negativa               |                  |           |                                                       |  |  |
| Incumpiido  | Observado  | Rechazada | Resolución negativa               |                  |           |                                                       |  |  |
|             | Cumplido   | Aprobada  | Resolución autorización           |                  |           |                                                       |  |  |
| Constitu    |            | Observada | Notifica observación a la entidad | Cumplido         | Aprobada  | Resolución autorización                               |  |  |
| Cumpado     | Observado  |           |                                   | Incumplido       | Rechazada | Notificación de incumplimiento de requisitos          |  |  |
|             |            |           |                                   | No subsanó       | Archivada | A los 10 días término se archiva con la notificación. |  |  |
|             | -          |           |                                   |                  |           |                                                       |  |  |

# **6 SOPORTE TÉCNICO**

• Contactos SEPS para el acompañamiento durante el proceso

| SERVIDOR     | CORREO ELECTRÓNICO        |
|--------------|---------------------------|
| Diego Aillón | Carlos.Aillon@seps.gob.ec |
|              |                           |

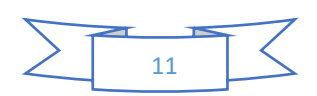

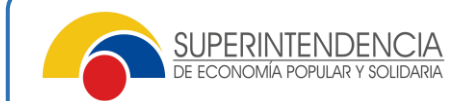

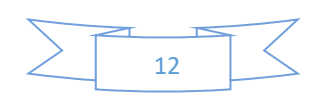